## Skills Training Grants (STG) User Guide

## **Applying for Community Workforce Response Grant (CWRG)**

Last Updated: March 27, 2025

- 1. Log into the <u>Skills Training Grants page</u> with your business BCeID.
- 2. Confirm your "NAICS Code" has been saved. You will not be able to submit an application if the NAICS Code has not been saved. Please see "NAICS Code" User Guide if you have not set it up in the Organization Profile yet.
- 3. Click "Start New Community Workforce Response Grant Application".

| Columbia Skills Training Grants                                | STG Test Org1   CJG Test03   Log Out<br>Home   User Profile   Organization Profile |
|----------------------------------------------------------------|------------------------------------------------------------------------------------|
|                                                                |                                                                                    |
|                                                                |                                                                                    |
|                                                                |                                                                                    |
| Community Workforce Response Grant                             |                                                                                    |
| Start New Community<br>Workforce Response Grant<br>Application |                                                                                    |

**4.** Click the radial button to select "Community Workforce Response Grant". Click "Show Description" for more information about the grant.

| Yo            | ou will be required to make such a declaration when submitting an application.                                                                                                    |
|---------------|----------------------------------------------------------------------------------------------------|
| N<br>ap<br>tr | ote: A business BCeID cannot be shared with another party. Another party cannot<br>oply on your behalf, even if they are a service provider you are engaging to provide<br>aining. If you require support to complete an application, please send an email to<br>WRG@gov.bc.ca. |
| ) (           | ommunity Workforce Response Grant                                                                                                    |
|               | fide description March 27, 2025                                                                                                    |
| he<br>esi     | Community Workforce Response Grant (CWRG), by investing in skills training projects, is<br>gned to provide flexible and timely responses to urgent labor market needs faced by<br>munities and sectors in British Columbia                                                      |

5. You will see eligibility requirements. Please select your Yes or No answers. If selecting Yes for the Secondary Contact Person, please note: There is no BCeID associated with this contact, therefore the Secondary Contact Person cannot take ownership of the application. Click "Continue".

| Community Workforce Response Grant Stream Eligibility Requirements:                    |                                                 |
|----------------------------------------------------------------------------------------|-------------------------------------------------|
| Do you confirm that your training project will not start before being approved for     |                                                 |
| CWRG funding?*                                                                         |                                                 |
| ○ Yes ○ No                                                                             |                                                 |
|                                                                                        |                                                 |
| As the applicant, does your organization have the appropriate liability insurance      |                                                 |
| (minimum \$2 million) to cover the skills-training project?*                           |                                                 |
| ○ Yes ○ No                                                                             |                                                 |
| 0.000                                                                                  |                                                 |
| Does your organization have an office and offer services in the community (for a       |                                                 |
| minimum of one year) for which you are requesting training?*                           |                                                 |
|                                                                                        |                                                 |
| O Tes O No                                                                             |                                                 |
|                                                                                        |                                                 |
| Does your institution/organization supply employment support services?*                |                                                 |
| () Yes () No                                                                           |                                                 |
|                                                                                        | Do you want to add a secondary contact person ? |
| Are you completing this application as a grant writer, contractor, or someone external | ● Yes ○ No                                      |
| to the applicant organization?*                                                        | Alternate Contact                               |
| O Yes O No                                                                             |                                                 |
|                                                                                        | Last Name:*                                     |
| Have you received or requested any other government or third-party funding for this    | Email:*                                         |
| training? *                                                                            |                                                 |
| () Yes () No                                                                           | Position/Title:*                                |
|                                                                                        | Preferred phone:*                               |
| Do you want to add a secondary contact person from your organization?                  |                                                 |
| O Yes O No                                                                             | Cancel Continue                                 |
|                                                                                        |                                                 |
|                                                                                        |                                                 |
| Cancel Continue                                                                        |                                                 |
|                                                                                        |                                                 |

6. Click "Edit" beside "Project Description."

| Training Project Title<br>(start date 2026-03-27)                                                                                      |             |        |  |
|----------------------------------------------------------------------------------------------------|-------------|--------|--|
| Community Workforce Response Grant – Community Workforce Response Grant                                                                |             |        |  |
| Complete Grant Application                                                                                                    |             |        |  |
| Complete the following information. Once complete, you can review and submit the application on or after the earliest submission date. |             |        |  |
|                                                                                                    |             |        |  |
| Grant Selection                                                                                                    | COMPLETE    | Edit 🔻 |  |
| Project Description                                                                                                    | NOT STARTED | Edit   |  |

7. Go through the form, filling out all fields as necessary. Once you're finished, click "Done."

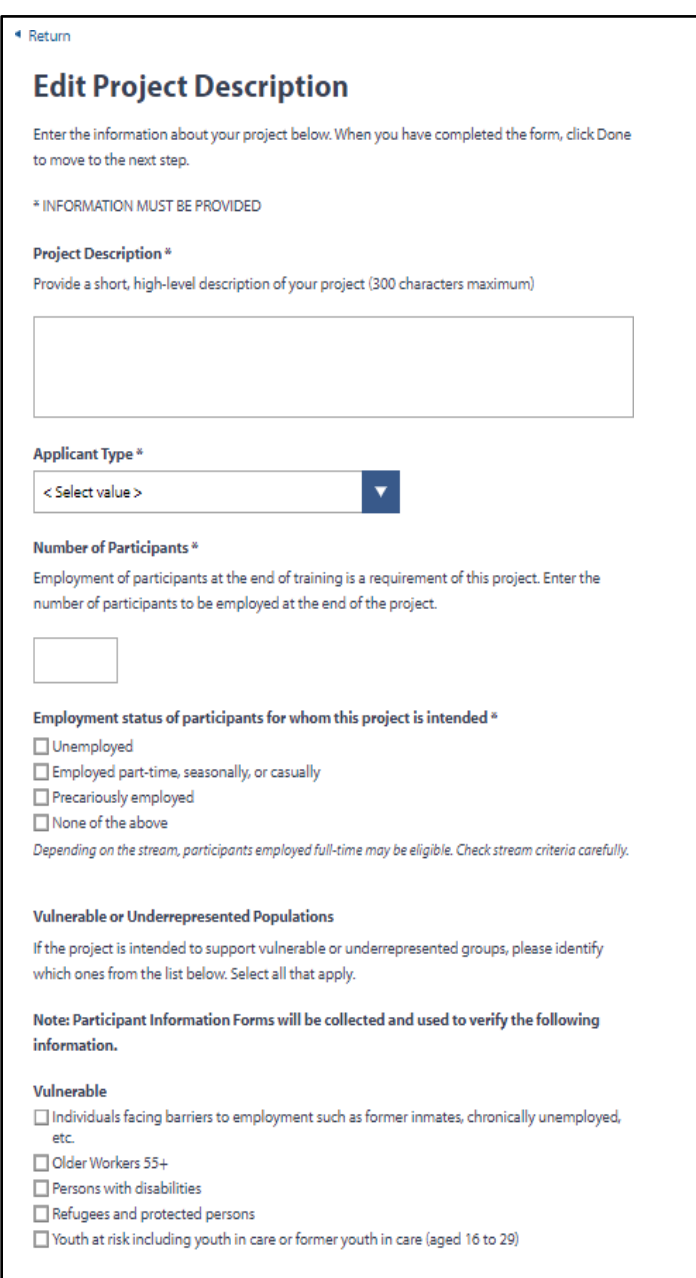

Underrepresented

8. Click "Edit" beside "Required Documents"

| Complete Grant Application                                                                                                    |             |        |  |
|----------------------------------------------------------------------------------------------------|-------------|--------|--|
| Complete the following information. Once complete, you can review and submit the application on or after the earliest submission date. |             |        |  |
| Grant Selection                                                                                                    | COMPLETE    | Edit 🔻 |  |
| Project Description                                                                                                    | COMPLETE    | Edit   |  |
| Required Documents                                                                                                    | NOT STARTED | Edit   |  |

**9.** Click "Add Attachment." Click "Choose File" to choose a document from your computer. Enter a description for the document in the box below, then click "OK."

Please note: Applicants must upload the completed Project Description Form and Employer Support Form(s) using the forms located in the Resource and Reference Documents section of the CWRG website.

Please note: All Required Documents must be uploaded (unless Employment Support Services are not requested) to move to the next step. Optional documents are not required at the time of submission but will be required prior to an application being approved.

| Edit Required Documents                                                                                                    |                                         |                                                     |                                                                |
|----------------------------------------------------------------------------------------------------|-----------------------------------------|-----------------------------------------------------|----------------------------------------------------------------|
| To move to the next step of the application, all required documen                                                                                                    | nts must be uploaded.                   |                                                     |                                                                |
| Required Documents:                                                                                                    |                                         |                                                     |                                                                |
| Document                                                                                                    | Attach File                             | Complete                                            | 2                                                              |
| Project Description<br>Please complete and upload the provided project description<br>template. It is important to provide as much information on<br>your intended project as possible to assist in the assessment of<br>your proposed project's needs and training components.<br>Employer Support Forms<br>Please provide each employer supporting your project with the<br>Employer Support Form, along with the training project | Add                                     | attachment                                          | d Attachment × Vame: to file selected Choose File Description: |
| Additional forms may be requested during evaluation.                                                                                                    |                                         | -                                                   | 500 chars left                                                 |
| ST Quote (final once reviewed)<br>All training for a CWRG funded project must engage a third-<br>party skills training provider. At time of application, a quote<br>from the skills training provider must be uploaded. For the<br>information required on the quote, please review the provided<br>sample.                                                                                                    | Add                                     | attachment                                          |                                                                |
| ESS Quote (final once reviewed)<br>Employment Support Services are not a mandatory component<br>for a CWRG funded project. If you are requesting funding for                                                                                                    | Add                                     | attachment                                          |                                                                |
| Employment Support Services, a quote from a third-party<br>provider must be uploaded. For the information required on the<br>quote, please review the provided sample.                                                                                                    | If you are r<br>Employment<br>(ESS) che | not requesting<br>Support Services<br>eck this box. |                                                                |
|                                                                                                    |                                         |                                                     | <u>·</u>                                                       |

Page 4 of 17

**10.** When a document is uploaded a checkmark will appear beside the attachment.

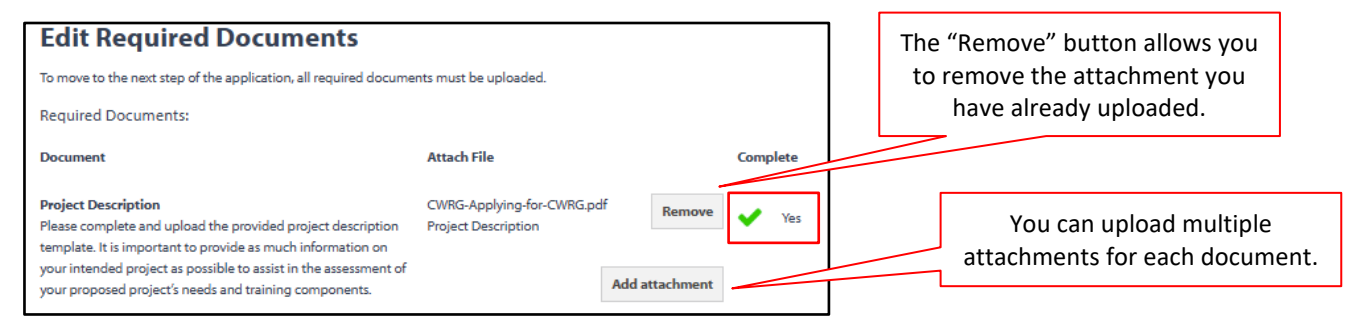

## 11. Once you have uploaded all documents, click "Done."

| Optional Documents:                                                                                                    |             |                |          |
|----------------------------------------------------------------------------------------------------|-------------|----------------|----------|
| Document                                                                                                    | Attach File |                | Complete |
| Instructor qualifications (Public-post secondary calendar<br>courses are exempt)<br>Before a training project is approved, instructor qualifications<br>are required for all training delivered by private training<br>providers or institutions, or any training delivered through the<br>Continuing Education department of a public post-secondary<br>institution.                                                                                                    |             | Add attachment |          |
| Instructor CV or resume must demonstrate:<br>Trainers hold, at minimum, a diploma or recognized<br>certification relevant to the subject matter being taught.                                                                                                    |             |                |          |
| <ul> <li>A record of instructor experience recently providing a<br/>minimum of one year of the same or similar training.</li> </ul>                                                                                                    |             |                |          |
| <ul> <li>For training in trades or technology, instructors hold a<br/>certificate, diploma or post-secondary degree relevant to the<br/>subject matter and have two years of Full-time work<br/>experience in a career occupation relevant to the subject<br/>matter of the training, or 10 years of Full-time work<br/>experience in the relevant subject matter.</li> </ul>                                                                                                    |             |                |          |
| <ul> <li>For projects providing training in professions where<br/>certification is required for employment, instructor<br/>qualifications must meet the standards of the regulatory<br/>body.</li> </ul>                                                                                                    |             |                |          |
| Cartificate of Insurance<br>The FIN 173 Certificate of Insurance is optional at the time of<br>application. Before a training project is approved for funding, an<br>applicant will be required to submit a FIN 173 form completed<br>by their broker. The certificate must demonstrate at least \$2<br>million in general commercial liability insurance that covers the<br>duration of training. Prior to completing the form, the broker<br>may wish to review the CWRG agreement that pertains to<br>insurance requirements (section 8 of Schedule 8) by opening<br>this like (1997). |             | Add attachment |          |
| this link. If necessary, this certificate can be forwarded to<br>CWRG@gov.bc.ca after the application submission.                                                                                                    |             |                | Done     |

**12.** Click "Add New" beside "Skills Training."

| Complete Grant Application                                                                                                    |             |            |  |
|----------------------------------------------------------------------------------------------------|-------------|------------|--|
| Complete the following information. Once complete, you can review and submit the application on or after the earliest submission date. |             |            |  |
| Grant Selection                                                                                                    | COMPLETE    | Edit 🔻     |  |
| Project Description                                                                                                    | COMPLETE    | Edit       |  |
| Required Documents                                                                                                    | COMPLETE    | Edit       |  |
| Skills Training                                                                                                    | NOT STARTED | Add<br>New |  |

**13.** Go through the form, filling out all fields as necessary. Once you're finished, click "Done."

| Add Skills Training                                                                                                    |
|----------------------------------------------------------------------------------------------------|
| Enter the information about your skills training and skills training provider below. When you<br>have completed the form, click Done to move to the next step. |
| * INFORMATION MUST BE PROVIDED                                                                                                    |
| Skills Training Course Title *                                                                                                    |
|                                                                                                    |
| Training start date                                                                                                    |
| Month V Day Vear V                                                                                                    |
| Training end date                                                                                                    |
| Month V Day Vear V                                                                                                    |
| Primary Delivery Method *                                                                                                    |
| □ Class Room                                                                                                    |
| Online                                                                                                    |
| Total Training Hours *                                                                                                    |
|                                                                                                    |
| Skills Training Focus *                                                                                                    |
| O Apprenticeship Foundation Program                                                                                                    |
| Will your training project include Short-term Occupational Certificates (STOC)? *                                                                              |
| O Yes O No                                                                                                    |
| Will your training project include on-the-job training? *                                                                                                    |
| ○ Yes ○ No                                                                                                    |
| Expected certificates, qualifications or credentials *®                                                                                                    |
| < Select one >                                                                                                    |
| Total Cost *                                                                                                    |
| Enter the total cost for this skills training component for the number of participants you have                                                                |
| entered in the Project Description.                                                                                                    |
| 50.00                                                                                                    |

| Add Skills Training Provider                                                                                                    | A course outline will need to be uploaded (BC Public                                                                                                    |
|----------------------------------------------------------------------------------------------------|----------------------------------------------------------------------------------------------------|
| Enter the information about the training provider you have selected below. When you have<br>completed the form, click Done to move to the next step.                                  | Post-Secondary Institutions are exempt).                                                                                                    |
| If your training provider is not registered with the BC Private Training Institutions Branch then<br>you will need to attached proof of instructor qualifications and course outline. | Type of training provider *  Trade or technical school designated by the Industry Training Authority  Course outline including defined instructional objectives, delivery method and |
| Training provider name =                                                                                                    | assessment methods *<br>One file of the following type may be attached: PDF, JPG, JPEG, PNG, GIF. Maximum file size is 5<br>MB.                                                      |
| Type of training provider *®                                                                                                    | None                                                                                                    |
| < Select one >                                                                                                    |                                                                                                    |
| Address of Training Provider                                                                                                    |                                                                                                    |
|                                                                                                    |                                                                                                    |
| Address line 1 *                                                                                                    |                                                                                                    |
| Address line 2                                                                                                    |                                                                                                    |
|                                                                                                    |                                                                                                    |
| City*                                                                                                    |                                                                                                    |
|                                                                                                    |                                                                                                    |
| Province *                                                                                                    |                                                                                                    |
| British Columbia                                                                                                    |                                                                                                    |
| Postal code *                                                                                                    |                                                                                                    |
|                                                                                                    |                                                                                                    |
| Training Provider Contact                                                                                                    |                                                                                                    |
| Enter the contact information for your training provider.                                                                                                    |                                                                                                    |
| Contact first name *                                                                                                    |                                                                                                    |
|                                                                                                    |                                                                                                    |
| Contact last name *                                                                                                    |                                                                                                    |
|                                                                                                    |                                                                                                    |
| Contact email *                                                                                                    |                                                                                                    |
|                                                                                                    |                                                                                                    |
| Contact phone number *                                                                                                    |                                                                                                    |
| Ext                                                                                                    | If the training takes place outside of BC,                                                                                                    |
| Does the training take place outside of BC? *                                                                                                    | Online training counts as being in BC                                                                                                    |
| Online training is considered training in BC                                                                                                    | chine training counts as being in be.                                                                                                    |
| Cancel Done                                                                                                    |                                                                                                    |

**14.** If your program has more than one skills training course, click "Add New" again and fill out the Add Skills Training form with the course details. If your program only has one training course, skip this step.

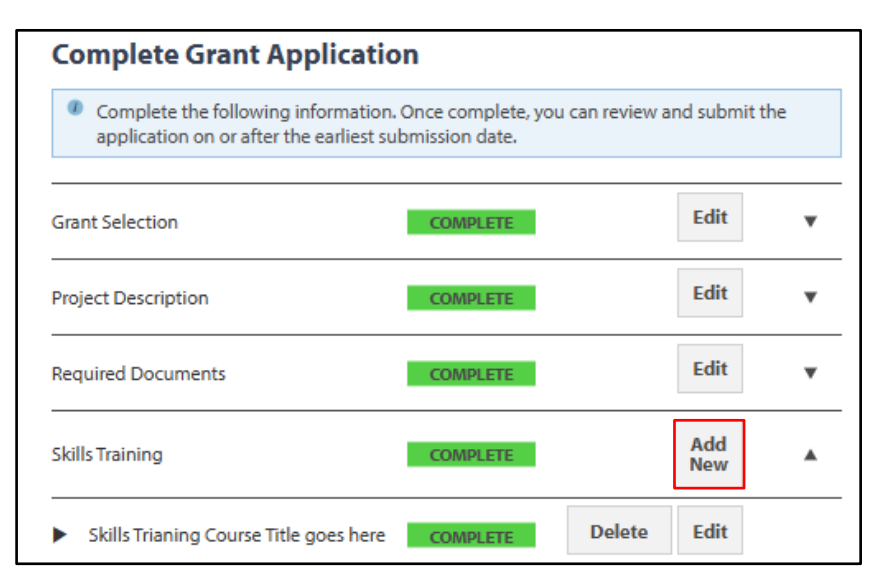

**15.** Click "Add Provider" next to "Employment Support Services." If your program isn't offering employment support services, skip this step and go to Step 20.

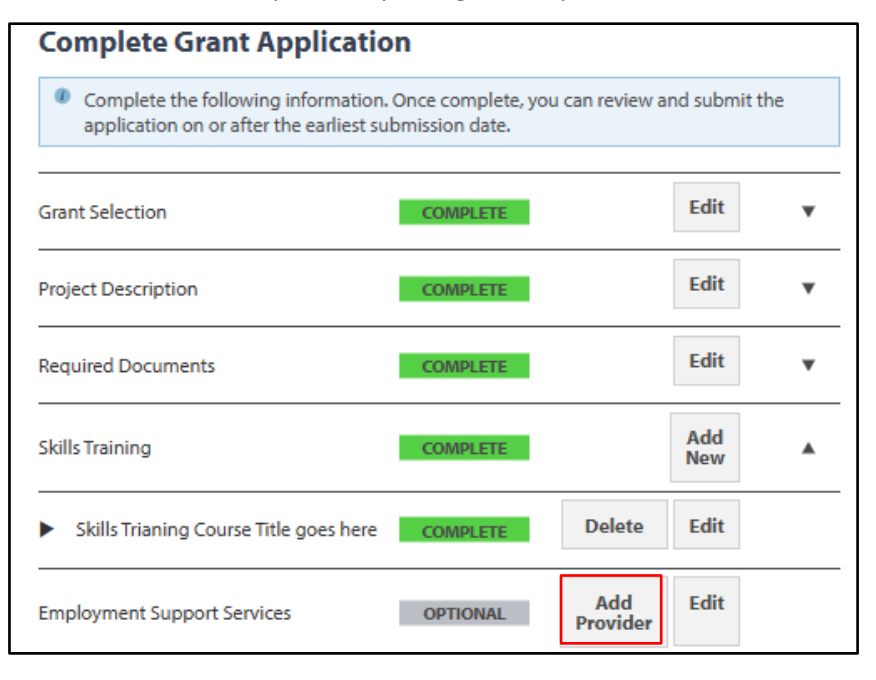

16. Go through the form, filling out all fields as necessary. Once you're finished, click "Done."

| Edit Employment Support Services                                                             |
|----------------------------------------------------------------------------------------------|
| Enter the information about the Employment Support Service Provider you have selected below. |
| Service Provider Name *                                                                      |
| Service Provider Name #1                                                                     |
| Type of training provider *                                                                  |
| B.C. Public Post-Secondary Institution                                                       |
| Address line 1 *                                                                             |
| 321 Spring St.                                                                               |
| Address line 2                                                                               |
|                                                                                              |
| City*                                                                                        |
| City                                                                                         |
| Province *                                                                                   |
| British Columbia                                                                             |
| Postal code *                                                                                |
| νανανα                                                                                       |
| Service Provider Contact                                                                     |
| Enter the contact information for your service provider.                                     |
| Contact first name *                                                                         |
| Firstname                                                                                    |
| Contact last name *                                                                          |
| Lastname                                                                                     |
| Contact email *                                                                              |
| FL@mail.com                                                                                  |
| Contact phone number *                                                                       |
| 123 - 456 - 7890 Ext                                                                         |
| Cancel                                                                                       |

**17.** If you have more than one employment support service provider, click "Add Provider" again. Otherwise, click "Edit" next to "Employment Support Services."

| Complete Grant Applicat                                                                                                    | ion        |                 |            |   |
|----------------------------------------------------------------------------------------------------|------------|-----------------|------------|---|
| Complete the following information. Once complete, you can review and submit the application on or after the earliest submission date. |            |                 |            |   |
| Grant Selection                                                                                                    | COMPLETE   |                 | Edit       | • |
| Project Description                                                                                                    | COMPLETE   |                 | Edit       | • |
| Supporting Project Documents                                                                                                    | COMPLETE   |                 | Edit       | • |
| Skills Training                                                                                                    | COMPLETE   |                 | Add<br>New |   |
| Course Title Goes Here #1                                                                                                    | COMPLETE   | Delete          | Edit       |   |
| Employment Support Services                                                                                                    | INCOMPLETE | Add<br>Provider | Edit       |   |
| Service Provider Name #1                                                                                                    | COMPLETE   | Delete          | Edit       |   |

**18.** Tick the checkboxes for any employment support services you're offering.

| Edit Employment Support Services                                                                                                    |                                      |                                                                                                    |  |  |  |  |  |  |
|----------------------------------------------------------------------------------------------------|--------------------------------------|----------------------------------------------------------------------------------------------------|--|--|--|--|--|--|
| Taught as a cohort, services that support individuals as they prepare to enter or re-enter the<br>workforce or assist them to find a better job. Examples include job search techniques, interview<br>skills and résumé writing assistance. |                                      |                                                                                                    |  |  |  |  |  |  |
| Identify the Employment Support Services you will be delivering in your project by checking the<br>boxes that apply below.                                                                                                    |                                      |                                                                                                    |  |  |  |  |  |  |
| Sei                                                                                                    | rvices to be delivered               | *                                                                                                    |  |  |  |  |  |  |
|                                                                                                    | Service Description                  |                                                                                                    |  |  |  |  |  |  |
|                                                                                                    | Basic Employment<br>Support Services | Job readiness skills such as job search, resume writing, and<br>interview skills. These services are usually provided by employment<br>service providers to prepare participants for entering or re-entering<br>the workforce                                        |  |  |  |  |  |  |
|                                                                                                    | Essential Skills                     | The nine essential skills are reading, writing and numeracy;<br>document use and computer use; oral communication and<br>working with others; thinking and continuous learning. Essential<br>skills comprise only one part of a basic employment support<br>service. |  |  |  |  |  |  |
| Total Cost * Enter the total cost for Employment Support Services for the number of participants you have entered in the Project Description S0.00 Cancel Done                                                                              |                                      |                                                                                                    |  |  |  |  |  |  |

19. Enter the total cost for the employment support services, then click "Done."

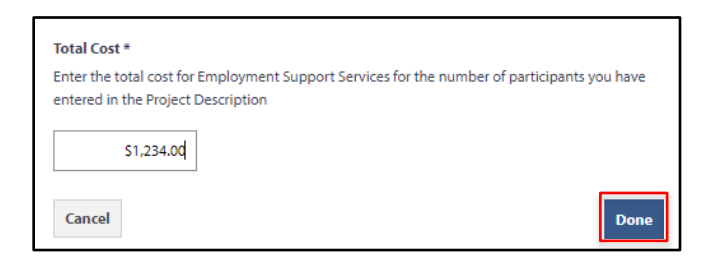

**20.** Click "Edit" next to "Participant Financial Supports." If your program isn't offering financial supports, skip this step and go to Step 23.

| Complete Grant Applicatio                                                                                                    | on       |                 |            |   |  |  |  |  |  |
|----------------------------------------------------------------------------------------------------|----------|-----------------|------------|---|--|--|--|--|--|
| Complete the following information. Once complete, you can review and submit the<br>application on or after the earliest submission date. |          |                 |            |   |  |  |  |  |  |
| Grant Selection                                                                                                    | COMPLETE |                 | Edit       | • |  |  |  |  |  |
| Project Description                                                                                                    | COMPLETE |                 | Edit       | • |  |  |  |  |  |
| Required Documents                                                                                                    | COMPLETE |                 | Edit       | • |  |  |  |  |  |
| Skills Training                                                                                                    | COMPLETE |                 | Add<br>New |   |  |  |  |  |  |
| <ul> <li>Skills Trianing Course Title goes here</li> </ul>                                                                                | COMPLETE | Delete          | Edit       |   |  |  |  |  |  |
| Employment Support Services                                                                                                    | COMPLETE | Add<br>Provider | Edit       |   |  |  |  |  |  |
| Service Provider #1                                                                                                    | COMPLETE | Delete          | Edit       |   |  |  |  |  |  |
| Participant Financial Supports                                                                                                    | OPTIONAL |                 | Edit       |   |  |  |  |  |  |

**21.** Tick the checkboxes for any financial supports you're offering.

| Ε                                                                                                    | Edit Participant Financial Supports                                                                     |                                                                                                    |  |  |  |  |  |  |
|----------------------------------------------------------------------------------------------------|----------------------------------------------------------------------------------------------------|----------------------------------------------------------------------------------------------------|--|--|--|--|--|--|
| Fin                                                                                                    | ancial supports and benefits for th                                                                     | e participant to remove some barriers to the participant's success in the program.                                                         |  |  |  |  |  |  |
| Th                                                                                                    | The maximum average request per Participant is based on the skills training duration (see table below). |                                                                                                    |  |  |  |  |  |  |
| Se                                                                                                    | rvices to be delivered *                                                                                |                                                                                                    |  |  |  |  |  |  |
|                                                                                                    | Service                                                                                                 | Description                                                                                                    |  |  |  |  |  |  |
|                                                                                                    | Childcare For a participant's child while the participant is attending training or other services.      |                                                                                                    |  |  |  |  |  |  |
| Transportation To get to training, services, job interviews or employment. Includes bus passes and mileage. |                                                                                                    |                                                                                                    |  |  |  |  |  |  |
|                                                                                                    | Personal Protective Equipment                                                                           | Personal protective equipment/uniforms.                                                                                                    |  |  |  |  |  |  |
|                                                                                                    | Refreshment                                                                                             | Food or light meals provided during cohort training.                                                                                       |  |  |  |  |  |  |
|                                                                                                    | Tools Tools essentials for participants to enter training.                                              |                                                                                                    |  |  |  |  |  |  |
|                                                                                                    | Other supports                                                                                          | For Example:<br>• Hotel/motel accommodations while attending training.<br>• Laptops required for training and remaining with participants. |  |  |  |  |  |  |

**22.** Enter the total cost for the financial supports based on the number of participants in your project, then click "Done."

Please note: The Average Maximum per Participant is based on Skills Training Duration. For examples, if your project has 10 participants and skills training duration is 12 weeks, you can request maximin of \$18,000 in total PFS cost.

| Skills Training Duration | PFS Maximum Average per Participant         |                                     |
|--------------------------|---------------------------------------------|-------------------------------------|
| 1-12 weeks               | \$1,800                                     |                                     |
| 13 up to 24 weeks        | \$3,600                                     |                                     |
| 25 up to 36 weeks        | \$5,400                                     |                                     |
| 37 up to 52 weeks        | \$7,800                                     |                                     |
| otal Cost *              | based on the number of participants you hav | entered in the Project Description. |
| Cancel                   |                                             | Done                                |

23. Click "Edit" next to "Training Costs."

| Complete Grant Application                                                                                                    |            |                 |            |   |  |  |  |  |
|----------------------------------------------------------------------------------------------------|------------|-----------------|------------|---|--|--|--|--|
| Complete the following information. Once complete, you can review and submit the application on or after the earliest submission date. |            |                 |            |   |  |  |  |  |
| Grant Selection                                                                                                    | COMPLETE   |                 | Edit       | • |  |  |  |  |
| Project Description                                                                                                    | COMPLETE   |                 | Edit       | • |  |  |  |  |
| Required Documents                                                                                                    | COMPLETE   |                 | Edit       | • |  |  |  |  |
| Skills Training                                                                                                    | COMPLETE   |                 | Add<br>New |   |  |  |  |  |
| <ul> <li>Skills Trianing Course Title goes here</li> </ul>                                                                             | COMPLETE   | Delete          | Edit       |   |  |  |  |  |
| Employment Support Services                                                                                                    | COMPLETE   | Add<br>Provider | Edit       |   |  |  |  |  |
| Service Provider #1                                                                                                    | COMPLETE   | Delete          | Edit       |   |  |  |  |  |
| Participant Financial Supports                                                                                                    | COMPLETE   |                 | Edit       | • |  |  |  |  |
| Training Costs                                                                                                    | INCOMPLETE |                 | Edit       | • |  |  |  |  |

**24.** Review the cost estimates. Click "Edit" to make changes to any categories.

| Edit Training                            | g Costs                   |                                    |                     |                                         |             |                                                          |
|------------------------------------------|---------------------------|------------------------------------|---------------------|-----------------------------------------|-------------|----------------------------------------------------------|
| The total number of partie               | cipants in the project is | shown below. You n                 | nay verify and edit | your cost estimate                      | s below.    |                                                          |
| The administration fees of<br>reporting. | ffset costs associated w  | rith project manager               | ment, outreach and  | recruitment of pa                       | rticipants, | , claims and                                             |
| When you have verified a                 | nd completed your trai    | ning costs then click              | Done.               |                                         |             |                                                          |
| Number of Parti                          | icipants In the           | Project *                          |                     |                                         |             |                                                          |
| 5                                        |                           |                                    |                     |                                         |             |                                                          |
| Training Costs<br>Training Costs         |                           |                                    |                     |                                         |             |                                                          |
| Expense Type                             | Number of<br>Participants | Average<br>Cost per<br>Participant | Total<br>Cost       | Requested<br>Government<br>Contribution |             |                                                          |
| Skills Training                          | 5                         | \$1,000.00                         | \$5,000.00          | \$5,000.00                              |             | 1                                                        |
| > Course Title Goes Here #               | #1                        |                                    | \$5,000.00          |                                         | Edit        | Delete                                                   |
| Employment Support<br>Services           | 5                         | \$246.80                           | \$1,234.00          | \$1,234.00                              | Edit        |                                                          |
| Participant Financial<br>Supports        | 5                         | \$24.60                            | \$123.00            | \$123.00                                | Edit        |                                                          |
| Administration Fees                      |                           |                                    | \$0.00              | \$0.00                                  | Edit        |                                                          |
| Totals                                   |                           |                                    | \$6,357.00          | \$6,357.00                              |             | If you're claiming a program                             |
| Employment Supports to                   | tal average cost per par  | ticipant is                        |                     |                                         |             | administration fee, enter it<br>here by clicking "Edit." |
| Cancel                                   |                           |                                    |                     |                                         |             | Done                                                     |

**25.** Enter your changes to the expense category, then click "Save Expense."

| Totals                            |                               | \$6,357.00                         | \$6,357.00    |                                         |
|-----------------------------------|-------------------------------|------------------------------------|---------------|-----------------------------------------|
| Employment Supports total average | e cost per participant is \$2 | 71.40                              |               |                                         |
| Edit Expense                      |                               |                                    |               |                                         |
| Expense type                      | Number of<br>participants     | Average<br>Cost per<br>participant | Total<br>cost | Requested<br>Government<br>Contribution |
| Administration Fees               | 5                             | \$200.00                           | \$1,000.00    | \$1,000.00                              |
| Cancel                            |                               |                                    |               | Save Expense                            |

**26.** Click "Done" once you're done reviewing your expenses.

| Training Costs                      |                           |                                    |               |                                         |      |        |
|-------------------------------------|---------------------------|------------------------------------|---------------|-----------------------------------------|------|--------|
| Expense Type                        | Number of<br>Participants | Average<br>Cost per<br>Participant | Total<br>Cost | Requested<br>Government<br>Contribution |      |        |
| Skills Training                     | 5                         | \$1,000.00                         | \$5,000.00    | \$5,000.00                              |      |        |
| > Course Title Goes Here #1         |                           |                                    | \$5,000.00    |                                         | Edit | Delete |
| Employment Support<br>Services      | 5                         | \$246.80                           | \$1,234.00    | \$1,234.00                              | Edit |        |
| Participant Financial<br>Supports   | 5                         | \$24.60                            | \$123.00      | \$123.00                                | Edit |        |
| Administration Fees                 |                           |                                    | \$1,000.00    | \$1,000.00                              | Edit |        |
| Totals                              |                           |                                    | \$7,357.00    | \$7,357.00                              |      |        |
| Totals<br>Employment Supports total | average cost per par      | ticipant is \$271.40               | \$7,357.00    | \$7,357.00                              |      |        |
|                                     |                           |                                    |               |                                         |      |        |
| Cancel                              |                           |                                    |               |                                         |      | Done   |

**27.** As an Option, you can get started with participant reporting by selecting "Edit" beside Participant Information. If you do not want to start participant reporting, you can choose to skip to step 29.

| Complete Grant Application                                       | on                    |                 |            |          |
|------------------------------------------------------------------|-----------------------|-----------------|------------|----------|
| Your application is complete. Your each application is complete. | arliest submission da | ate is shown in | the statu  | s block. |
| Grant Selection                                                  | COMPLETE              |                 | Edit       | •        |
| Project Description                                              | COMPLETE              |                 | Edit       | •        |
| Required Documents                                               | COMPLETE              |                 | Edit       | •        |
| Skills Training                                                  | COMPLETE              |                 | Add<br>New |          |
| <ul> <li>Skills Trianing Course Title goes here</li> </ul>       | COMPLETE              | Delete          | Edit       |          |
| Employment Support Services                                      | COMPLETE              | Add<br>Provider | Edit       |          |
| Service Provider #1                                              | COMPLETE              | Delete          | Edit       |          |
| Participant Financial Supports                                   | COMPLETE              |                 | Edit       | •        |
| Training Costs                                                   | COMPLETE              |                 | Edit       | •        |
| Participant Information                                          | OPTIONAL              |                 | Edit       | •        |
|                                                                  |                       | R               | eview an   | d submit |

28. Click "Show participant Invitation" to open a copy of the email or a copy of the link. Choose the options by clicking "Copy Email" or "Copy Link Only" to send to participants. Once copied, click "Return" to the Grant Application and Review and Submit. \*NOTE: There is a max amount of participant invites. The max is set to the number of participants in the Program Description.

| <ul> <li>Return</li> </ul> | n                              |                                                    |                                                                  |                                                               |                                                     |                               |
|----------------------------|--------------------------------|----------------------------------------------------|------------------------------------------------------------------|---------------------------------------------------------------|-----------------------------------------------------|-------------------------------|
| progra                     | am descrip<br>iunity Worl      | tion (start date 202<br>kforce Response Gra        | 1-01-14)<br>int – Workforce Shortages                            |                                                               |                                                     |                               |
| Part                       | icipant                        | Report                                             | _                                                                |                                                               |                                                     |                               |
| Lact                       | Einet                          | Email                                              | Phone                                                            | Work Location                                                 | Reported on                                         | Action                        |
|                            | FILE                           | Email                                              | Phone                                                            | Work Location                                                 | Reported on                                         | Action                        |
| Shov                       | w participa                    | ant invitation                                     |                                                                  |                                                               |                                                     |                               |
| Gettin                     | g Started 1                    | with Participant Ren                               | orting                                                           |                                                               |                                                     |                               |
| a v                        | gotartea                       | when the the part rep                              | 2                                                                |                                                               |                                                     |                               |
| W Ye                       | OU have be                     | en approved to train                               | 2 participants.                                                  | British Columbia Employ                                       | nent Assistance clients                             | in receipt of                 |
| Ir                         | ncome Ass                      | istance Participant                                | s who are currently Employme                                     | nt Insurance or Income Ass                                    | istance Clients must hav                            | e approval                    |
| p<br>fc                    | rior to the :<br>or details. E | start of training if the<br>I or IA clients who do | y wish to maintain their financ<br>not obtain pre-approval befor | ial supports. Refer to Apper<br>e participating in training r | ndix A of the CWRG Gene<br>nay become ineligible fo | eral Criteria<br>or continued |
| fi                         | nancial sup                    | oports under El or IA.                             | All Participant Information For                                  | ms are due no less than 5 b                                   | usiness days prior to the                           | start of                      |
| p                          | lease send                     | notification to the CV                             | VRG@gov.bc.ca.                                                   | currently be employment                                       | isulance of income Assi                             | stance chemis,                |
| Eachin                     | articipant r                   | must complete and s                                | ubmit a Participant Information                                  | Form in order to participa                                    | to in the Community We                              | rkforco                       |
| Respor                     | nse Grant p                    | rogram. Only particip                              | ants eligible for the Communi                                    | ty Workforce Response Gra                                     | nt should be reported.                              | KIOICE                        |
| For you                    | ur convenie                    | ance you may use the                               | invitation below to provide p                                    | articipants with the link. Ple                                | asse conv and paste it in                           | to your own                   |
| email a                    | and send it                    | to your participants."                             | You may revise the email to ma                                   | ake it better suited to your l                                | ousiness needs.                                     | to your own                   |
| You wil                    | ll be able to                  | o see who has comple                               | eted their form in your Particip                                 | ant Report as soon as they                                    | have reported.                                      |                               |
| Сору                       | / Email                        | Dear {{parti                                       | cipant}},                                                        |                                                               |                                                     | *                             |
|                            |                                | You have be                                        | een identified as a participant                                  | for the following training p                                  | rogram:                                             |                               |
|                            |                                | program de                                         | escription                                                       |                                                               |                                                     |                               |
|                            |                                | Start Date:                                        | 2021-01-14                                                       |                                                               |                                                     |                               |
|                            |                                | Location:                                          |                                                                  |                                                               |                                                     |                               |
|                            |                                | As this train                                      | ing is being funded through t                                    | he Community Workforce F                                      | lesponse Grant, you mus                             | t complete                    |
|                            |                                | a participar                                       | nt information form using the f                                  | ollowing link:                                                |                                                     |                               |
|                            |                                | http://supp                                        | ort.skillstraininggrants.gov.bc                                  | ca/Part/Information/364cf4                                    | 1a9-3424-44a5-9c07-b72                              | 7f9933a13                     |
|                            |                                | Please use a                                       | a current version of Chrome or                                   | Firefox to enter participant                                  | information.                                        |                               |
|                            |                                | Please com                                         | plete your participant informa                                   | tion form prior to midnight                                   | on 2021-01-09. If you do                            | o not                         |
| Сору                       | / Link Only                    | http://supp                                        | ort.skillstraininggrants.gov.bc                                  | ca/Part/Information/364cf4                                    | 4a9-3424-44a5-9c07-b72                              | 7f9933a13                     |
|                            |                                |                                                    |                                                                  |                                                               |                                                     |                               |

29. The page will refresh, all required sections will show "Complete". Your application will also show "Not Submitted".

| Status                      |  |
|-----------------------------|--|
| NOT SUBMITTED<br>Created on |  |
| 2025-03-28                  |  |

## **30.** To Submit the application, click "Review and Submit."

| Complete Grant Application                                                                                                    |                       |                 |            |           |  |  |  |
|----------------------------------------------------------------------------------------------------|-----------------------|-----------------|------------|-----------|--|--|--|
| Your application is complete. Your each of the second second s | arliest submission da | ste is shown in | the statu  | us block. |  |  |  |
| Grant Selection                                                                                                    | COMPLETE              |                 | Edit       | ٣         |  |  |  |
| Project Description                                                                                                    | COMPLETE              |                 | Edit       | ٣         |  |  |  |
| Required Documents                                                                                                    | COMPLETE              |                 | Edit       | ٣         |  |  |  |
| Skills Training                                                                                                    | COMPLETE              |                 | Add<br>New | *         |  |  |  |
| <ul> <li>Skills Trianing Course Title goes here</li> </ul>                                                                                                    | COMPLETE              | Delete          | Edit       |           |  |  |  |
| Employment Support Services                                                                                                    | COMPLETE              | Add<br>Provider | Edit       |           |  |  |  |
| <ul> <li>Service Provider #1</li> </ul>                                                                                                    | COMPLETE              | Delete          | Edit       |           |  |  |  |
| Participant Financial Supports                                                                                                    | COMPLETE              |                 | Edit       | Ŧ         |  |  |  |
| Training Costs                                                                                                    | COMPLETE              |                 | Edit       | ٣         |  |  |  |
| Participant Information                                                                                                    | OPTIONAL              |                 | Edit       | ٣         |  |  |  |
|                                                                                                    |                       | R               | loview an  | ıd submit |  |  |  |

**31.** Go through each page of the form and review your details. Click the "Edit [...]" buttons to make any changes, then click "Continue" to go to the next page.

**32.** Once you've reached Step 6, tick the "By checking this box I make this declaration" checkbox, then click "Submit Application."

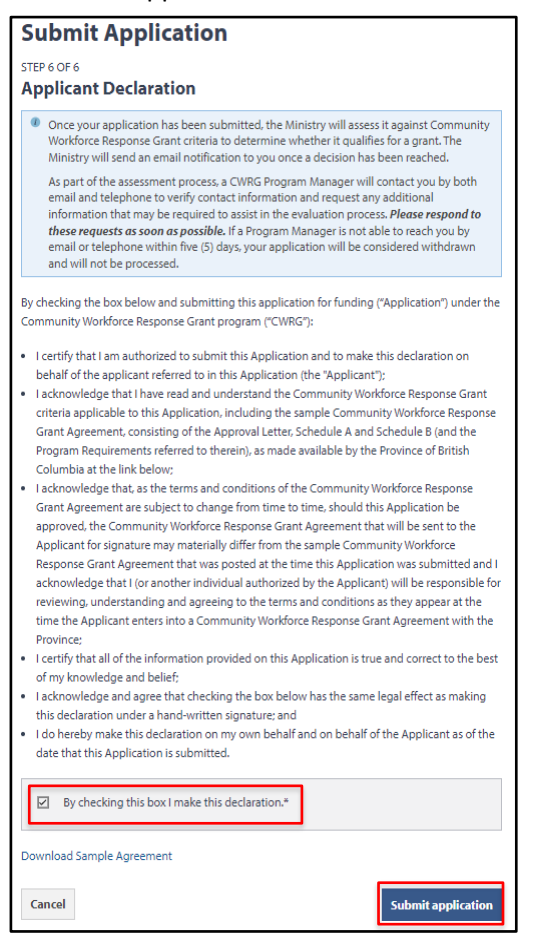

**33.** Your application is now submitted. You will see the application in a "Complete" status on your home page. The program area will review it and send you an email with your next steps.

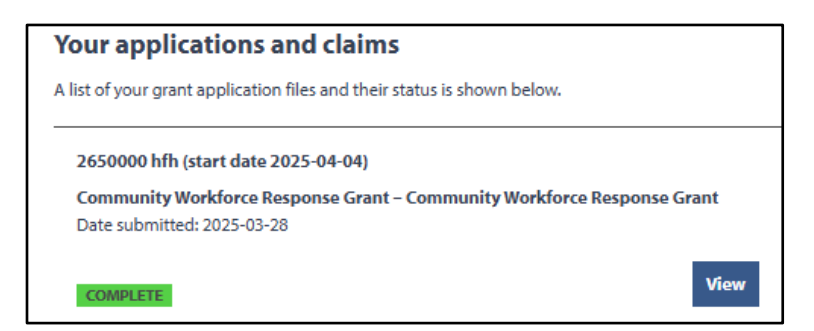